## 共通補助から科目別補助に変更することはできますか?

(画面例はすべて『PCA 公益法人会計シリーズ バージョン DX』を使用しています)

「前準備」--「補助科目の登録」で補助区分を変更することができます。 操作を行う前に、必ずバックアップを実行してください。

## 共通補助から科目別補助に変更する場合

例として、普通預金に設定した [0001 みずほ銀行]を共通補助から科目別補助に変更します。

| 普通預金  | 変更前    | 変更後   |
|-------|--------|-------|
| 補助コード | 0001   | 0011  |
| 補助科目名 | みずほ銀行  | みずほ銀行 |
| 補助区分  | 共通補助 📕 | 科目別補助 |

①「前準備」-「補助科目の登録」を起動し、補助区分を変更する補助科目をダブルクリックします。

| 🦄 補助科目の登録                               |                                         |              |                                               |                |      |    | × |
|-----------------------------------------|-----------------------------------------|--------------|-----------------------------------------------|----------------|------|----|---|
| ファイル(E) 編集(E) 表示                        | EUN NUT                                 | ( <u>H</u> ) |                                               |                |      |    |   |
| 図 ■ ○ ○ ○ ○ ○ ○ ○ ○ ○ ○ ○ ○ ○ ○ ○ ○ ○ ○ | Q 1000000000000000000000000000000000000 | ☐ ×<br>詳細 削除 | ほう (の) (1) (1) (1) (1) (1) (1) (1) (1) (1) (1 | コードダイレクト入力(F8) | Q    |    |   |
| [属性グループ別] 🗸                             | ③ データ                                   | 一覧           | 検索結果                                          |                |      |    |   |
| (すべてのデータ)                               | ר_ ב_ <i>ו</i>                          | 補助科目名        | が索引                                           | 主科目名           | 補助区分 | 貸借 | ^ |
| 田·貫借灯照表(賀産)<br>南·貸供対昭素(省佳)              | 0001                                    | みずほ銀行        | ミスドホキ                                         | 普通預金           | 共通   | 借方 |   |
| 固"其旧对流致(其顶)                             | 0001                                    | みずほ銀行        | ミス゛ホキ                                         | 当座預金           | 共通   | 借方 |   |
|                                         | 0002                                    | 田口太郎         | <u> </u>                                      | 預り金            | 科目別  | 貸方 |   |
|                                         | 00020                                   | 田口太郎         | タク・チタ                                         | 未払金            | 科目別  | 貸方 |   |
|                                         | 101                                     | 土地           | トチ                                            | 減損損失累計額        | 科目別  | 貸方 |   |
|                                         | 103                                     | 建物           | タテモノ                                          | 減価償却累計額        | 共通   | 貸方 |   |
|                                         | 103                                     | 建物           | タテモノ                                          | 減損損失累計額        | 共通   | 貸方 |   |
|                                         | 201                                     | 建物           | タテモノ                                          | 減価償却累計額        | 共通   | 貸方 |   |
|                                         | 201                                     | 建物           | タテモノ                                          | 滅損損失累計額        | 共通   | 貸方 |   |

② メニューバーの「編集」-「補助区分変更」を選択します。

| 補助科目の                   | )登録                                                      |                            |                                     | - <u>1995</u> - | × |
|-------------------------|----------------------------------------------------------|----------------------------|-------------------------------------|-----------------|---|
| ファイル(E) :<br>図<br>閉じる 登 | 編集(E) 設定(S) 表示(V) ヘル<br>最新の情報に更新(E) F5<br>切り取り(I) Ctrl+X | レプ( <u>H</u> )<br>多動 次移動 削 | × 二                                 |                 |   |
| 参照 (00<br>勘定科目          | コピー( <u>C</u> ) Ctrl+C<br>貼り付け( <u>P</u> ) Ctrl+V        |                            | <ol> <li>表示色が変更きれた項目は共通項</li> </ol> | <u>貝で</u> す。    |   |
| 補助区分                    | 新規入力(N) F6<br>修正入力(M) F7<br>入力前に戻る(Q) Shift+F7           | 通補助                        | 変更すると共通補助にも反映され<br>共通補助として登録されている科  | 표명。<br><br>目    |   |
| コード<br>補助科目             | 前移動( <u>B)</u> F2<br>次移動( <u>F)</u> F3                   | _                          | 121 当座預金<br>131 普通預金                | ^               |   |
| 1開助料日<br>正式名기           | □=F変更( <u>1</u> ) Shift+F2<br>補助区分変更( <u>1</u> )         |                            |                                     | ~               |   |
| 法人番号                    | 参照( <u>U</u> ) F8                                        |                            |                                     |                 |   |

③「補助区分の変更」が表示されますので、新しいコード、名称等を入力して、[変更] ボタンをクリックします。

| 補助区分の変更                                   |                                                                |             |  |        | ×     |
|-------------------------------------------|----------------------------------------------------------------|-------------|--|--------|-------|
| ● 共通補助から利<br>新しいコード及                      | 4目別補助に変更します<br>なび補助科目名を入力し                                     | -<br>でください。 |  |        |       |
| コード<br>補助科目名<br>が索引<br>補助科目正式名<br>正式名フリガナ | 0011<br>みずほ銀行<br><sup>え、*</sup> 林<br>みずほ銀行<br><sup>え、*</sup> 林 |             |  |        |       |
|                                           |                                                                |             |  | 变更(F5) | キャンセル |

## 【注意】

ここで、元の共通補助コード・補助科目名を同じにしてしまうと、科目別補助にすることができません。 補助コードか補助科目名のどちらかもしくは両方を変えることで科目別補助にすることができます。

科目別補助の [0011 みずほ銀行] に変更されました。

| ゴード   | 補助科目名 | が索引      | 主科目名 | 補助区分 | 貸借 |
|-------|-------|----------|------|------|----|
| 0011  | みずほ銀行 | ミスドホ     | 普通預金 | 科目別  | 借方 |
| 0001  | みずほ銀行 | ミス゛ホキ    | 当座預金 | 科目別  | 借方 |
| 0002  | 田口太郎  | <u> </u> | 預り金  | 科目別  | 貸方 |
| 00020 | 田口太郎  | <u> </u> | 未払金  | 科目別  | 貸方 |

以上で操作は終了です。

## 科目別補助から共通補助に変更する場合

例として、未払金に設定した[00020 田口太郎]を科目別補助から共通補助に変更します。変更後、 預り金の[0002 田口太郎]と共通補助となります。

| 未払金   | 変更前   | 変更後  |
|-------|-------|------|
| 補助コード | 00020 | 0002 |
| 補助科目名 | 田口太郎  | 田口太郎 |
| 補助区分  | 科目別補助 | 共通補助 |

①「前準備」-「補助科目の登録」を起動し、補助区分を変更する補助科目をダブルクリックします。

| 🐚 補助科目の登録                               |                                         |               |                                             |                   |      |                 | × |
|-----------------------------------------|-----------------------------------------|---------------|---------------------------------------------|-------------------|------|-----------------|---|
| ファイル(E) 編集(E) 表示                        | (V) NIJ                                 | f( <u>H</u> ) |                                             |                   |      |                 |   |
| 図 ■ ○ ○ ○ ○ ○ ○ ○ ○ ○ ○ ○ ○ ○ ○ ○ ○ ○ ○ | Q 1000000000000000000000000000000000000 | □ ×<br>詳細 削除  | )」 () () () () () () () () () () () () () ( | コードダイレクト入力(F8)    | P    |                 |   |
| [属性グループ別] 🗸                             | ダータ     タ                               | 2一覧 🧃         | 🕽 検索結果                                      |                   |      |                 |   |
| (すべてのデータ)                               | <u>ה ר</u> י                            | 補助科目名         | 名 が索引                                       | 主科目名              | 補助区分 | 貸借              | ^ |
| 国 貫借刈照表(資産)                             | 0001                                    | みずほ銀行         | テ ミス゛ホキ                                     | 普通預金              | 共通   | 借方              |   |
|                                         | 0001                                    | みずほ銀行         | テ ミス <sup>*</sup> ホキ                        | 当座預金              | 共通   | 借方              |   |
|                                         | 0002                                    | 田口太郎          | <u> </u>                                    | <u>預り金</u><br>未払金 | 科目別  | <u>夏万</u><br>貸方 |   |
|                                         | 101                                     | 土地            | <u>ابر</u>                                  | 減損損失累計額           | 科目別  | 貸方              | _ |
|                                         | 103                                     | 建物            | タテモノ                                        | 滅価償却累計額           | 共通   | 貸方              |   |
|                                         | 103                                     | 建物            | タテモノ                                        | 減損損失累計額           | 共通   | 貸方              |   |
|                                         | 201                                     | 建物            | タテモノ                                        | 滅価償却累計額           | 共通   | 貸方              |   |
|                                         | 201                                     | 建物            | タテモノ                                        | 滅損損失累計額           | 共通   | 貸方              |   |

② メニューバーの「編集」-「補助区分変更」を選択します。

| 🤄 補助科目                                                  | の登録                                                      |               | <u>.</u> | <u>11</u> | × |
|---------------------------------------------------------|----------------------------------------------------------|---------------|----------|-----------|---|
| ファイル(E)                                                 | 編集(E) 設定(S) 表示(V) ヘルブ(H)<br>最新の情報に更新(B) F5               | x 🕀 🖉         |          |           |   |
| <ul> <li>閉じる 登</li> <li>参照 (00</li> <li>勘定科目</li> </ul> | 切り取り(I) Ctrl+X 多動 次移動<br>コピー(C) Ctrl+C<br>貼り付け(P) Ctrl+V | 削除   一覧   ヘルブ |          |           |   |
| 補助区分                                                    | 新規入力(№) F6 道補助<br>修正入力(М) F7<br>入力前に戻る(Q) Shift+F7       |               |          |           |   |
| コード<br>補助科目<br>加索引<br>補助科日                              | 前移動( <u>B</u> ) F2<br>次移動( <u>F</u> ) F3                 |               |          |           |   |
| 備助料日<br>正式名川<br>法人番号                                    | 補助区分変更(j)         F8                                     |               |          |           |   |

③「補助区分の変更」画面が表示されますので、〔補助選択〕ボタンをクリックします。

| 補助区分の変更                                                                                                    | ×                                                             |
|----------------------------------------------------------------------------------------------------|---------------------------------------------------------------|
| <ul> <li>         ・科目別補助から共通補助に変更します。<br/>共通補助となる補助科目を選択してください。         <ul> <li>コード</li></ul></li></ul>                                             | 共通補助として登録されている科目                                              |
| 補助料目止式名 正式名フルサ                                                                                                    |                                                               |
|                                                                                                    | 変更(F5) キャンセル                                                  |
| 補助科目                                                                                                    | X                                                             |
| <ul> <li>コード・ 検索するコードを入力してください。</li> <li>コ<sup>(-)</sup>ド が索引 名称</li> <li>0001 ミズ (計 みずほ銀行)</li> <li>0002 妙 (秒) 田口太郎</li> </ul>                      | 登録済みの補助科白が表示<br>されますので、設定する補助<br>科目を選択し、[設定] ボタ<br>ンをクリックします。 |
| 0011 ミズホ みずは銀行<br>101 トチ 土地<br>103 タテモノ 建物<br>201 タテモノ 建物<br>203 コウチウフ 構築物<br>205 シャリョウ 車両運搬具<br>207 ジュウキ 什器備品<br>209 トチ 土地<br>301 トチシテイ 土地(指定)<br>< | ×<br>>                                                        |
| □ 検索結果に部分一致を含める(M)                                                                                                    | 設定(F5) キャンセル                                                  |

④ 内容を確認して [変更] ボタンをクリックします。

| 補助区分の変更                                      |                        |               | ×                |
|----------------------------------------------|------------------------|---------------|------------------|
| <ol> <li>科目別補助から</li> <li>#通補助となる</li> </ol> | ら共通補助に変更し<br>5補助利日を選択し | します。<br>アイビュレ |                  |
| 光道補助となる                                      |                        |               | 共通補助として登録されている科目 |
| コード                                          | 0002                   | 補助選択          | ~                |
| 補助科目名                                        | 田口太郎                   |               |                  |
| が索引                                          | <u> </u>               |               |                  |
| 補助科目正式名                                      | 田口太郎                   |               |                  |
| 正式名川がナ                                       | タクドチタ                  |               | v                |
|                                              |                        |               | 変更(F5) キャンセル     |

共通補助で [0002 田口太郎] に変更されました。

| ※ | 預り金の | [0002 | 田口太郎] | も科目別補助な  | いら共通補助に | 自動で変更します。 |    |  |
|---|------|-------|-------|----------|---------|-----------|----|--|
|   | 0002 |       | 太郎    | <u> </u> | 預り金     | 共通        | 貸方 |  |
|   | 0002 |       | 太郎    | タク・チタ    | 未払金     | 共通        | 貸方 |  |

以上で操作は終了です。